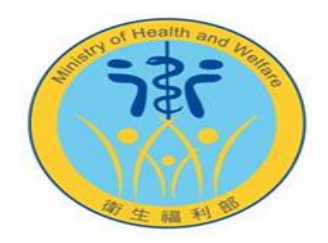

## 衛生福利資料科學中心申請系統操作說明

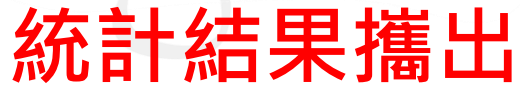

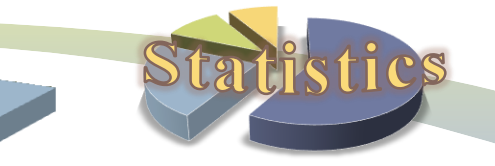

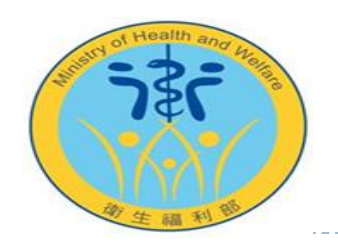

## 統計結果攜出操作說明

- 分析人員於分析完成後若有提出統計結果攜出申請,可於統計結果攜出確認攜出進度及下載通過審查之檔案。
- ❶ 申請系統網址: <u>https://www.apre.mohw.gov.tw</u>
- ◎ 注意事項:
  - 1. 審核通過者,系統會發信通知攜出表單中所填寫的寄送名單。
  - 2. 通過審查之檔案下載期限為自通知日起14天內可下載。若超過下載期限仍有下載檔案之需求,請與統計處 窗口聯繫。

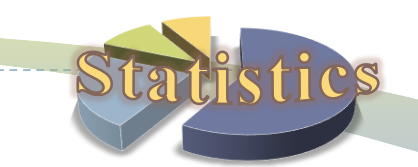

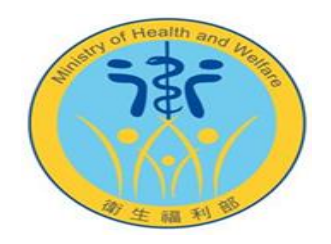

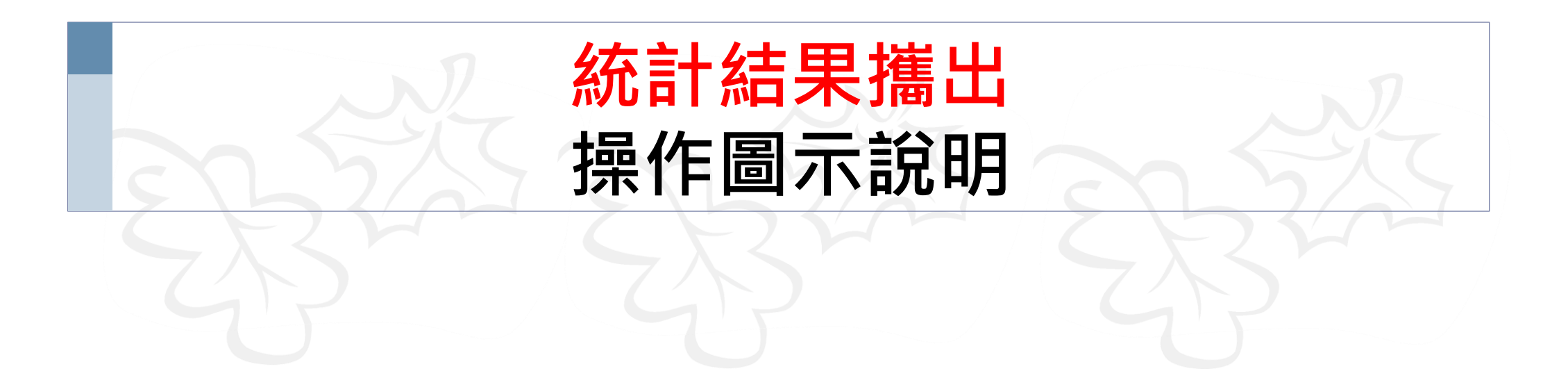

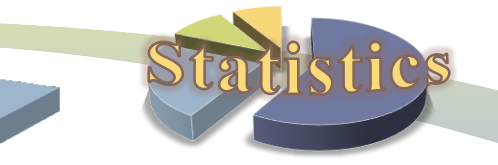

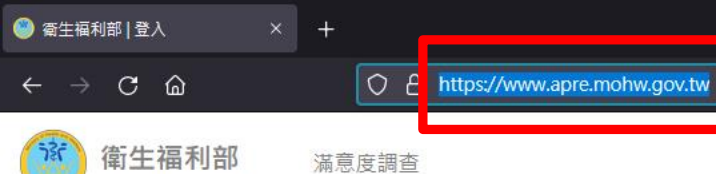

nistry of Health and Welfare

17

## 先輸入申請系統網址: https://www.apre.mohw.gov.tw

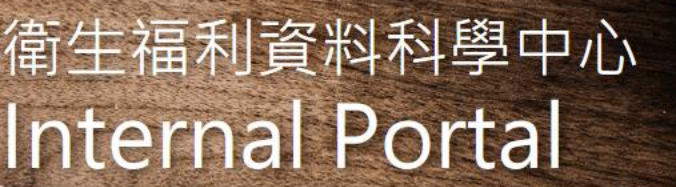

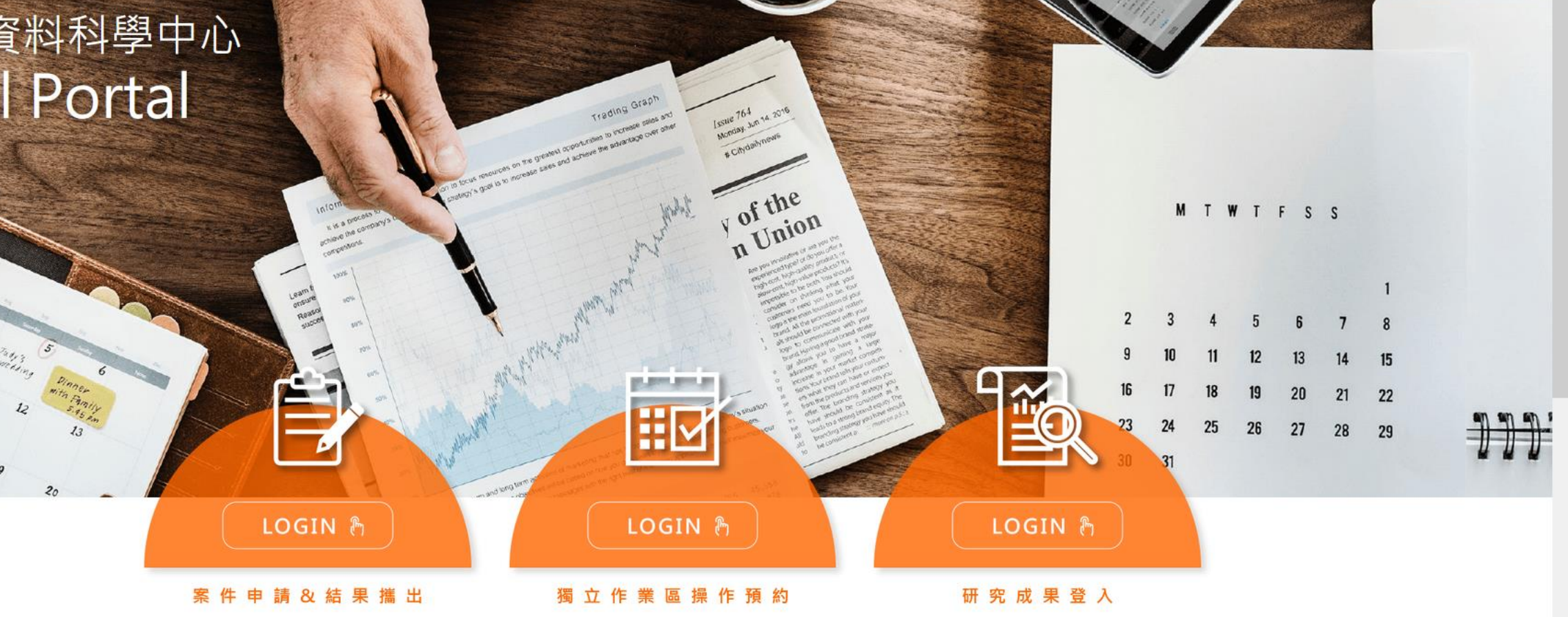

đ

\*

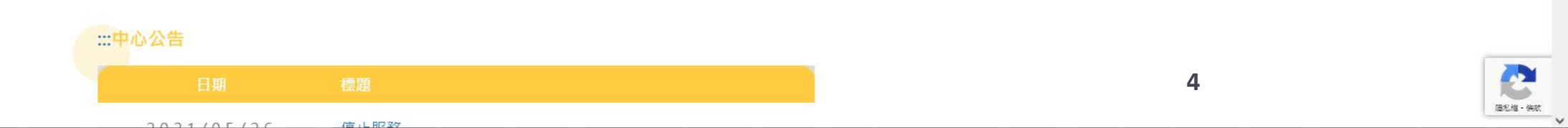

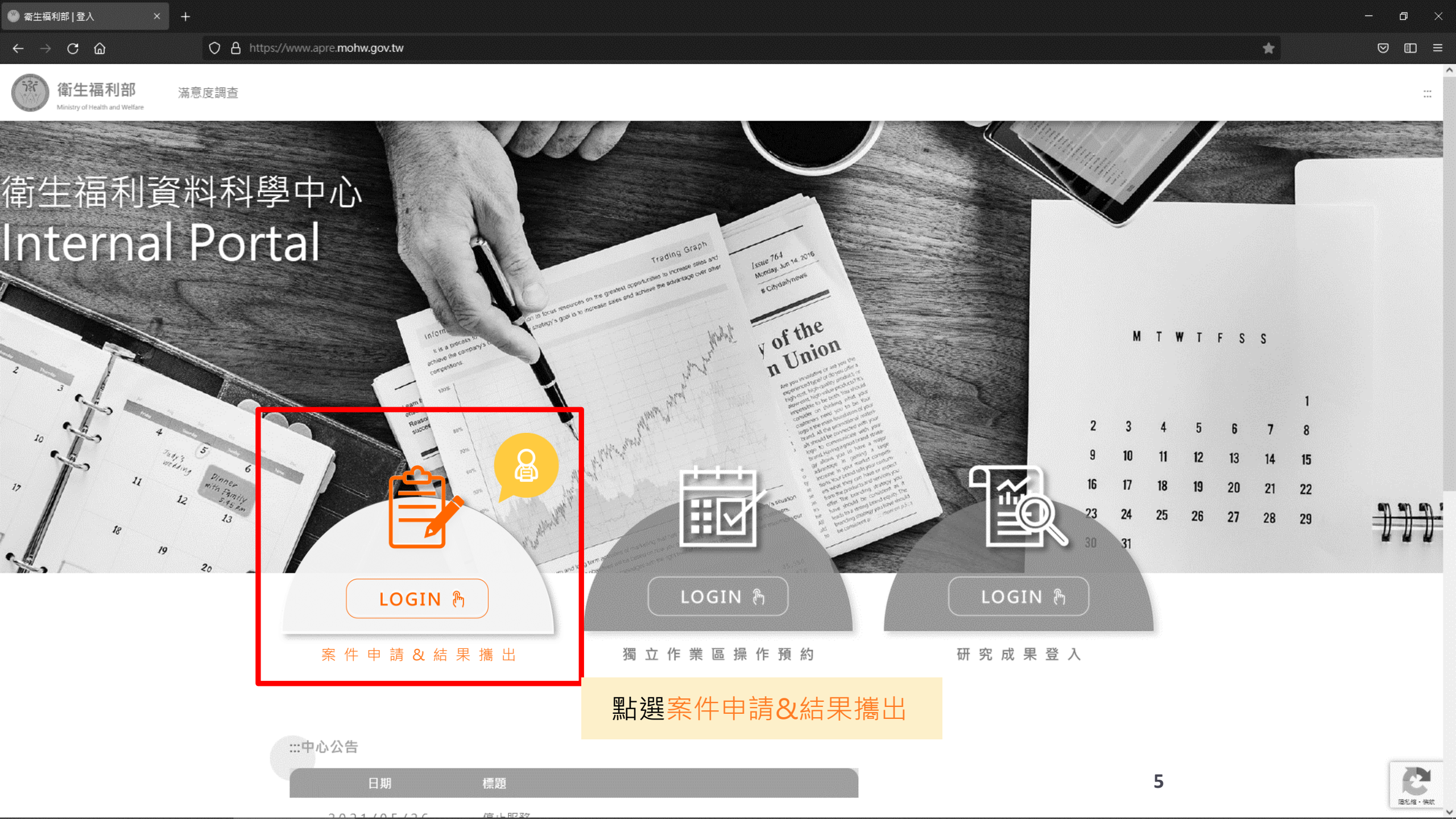

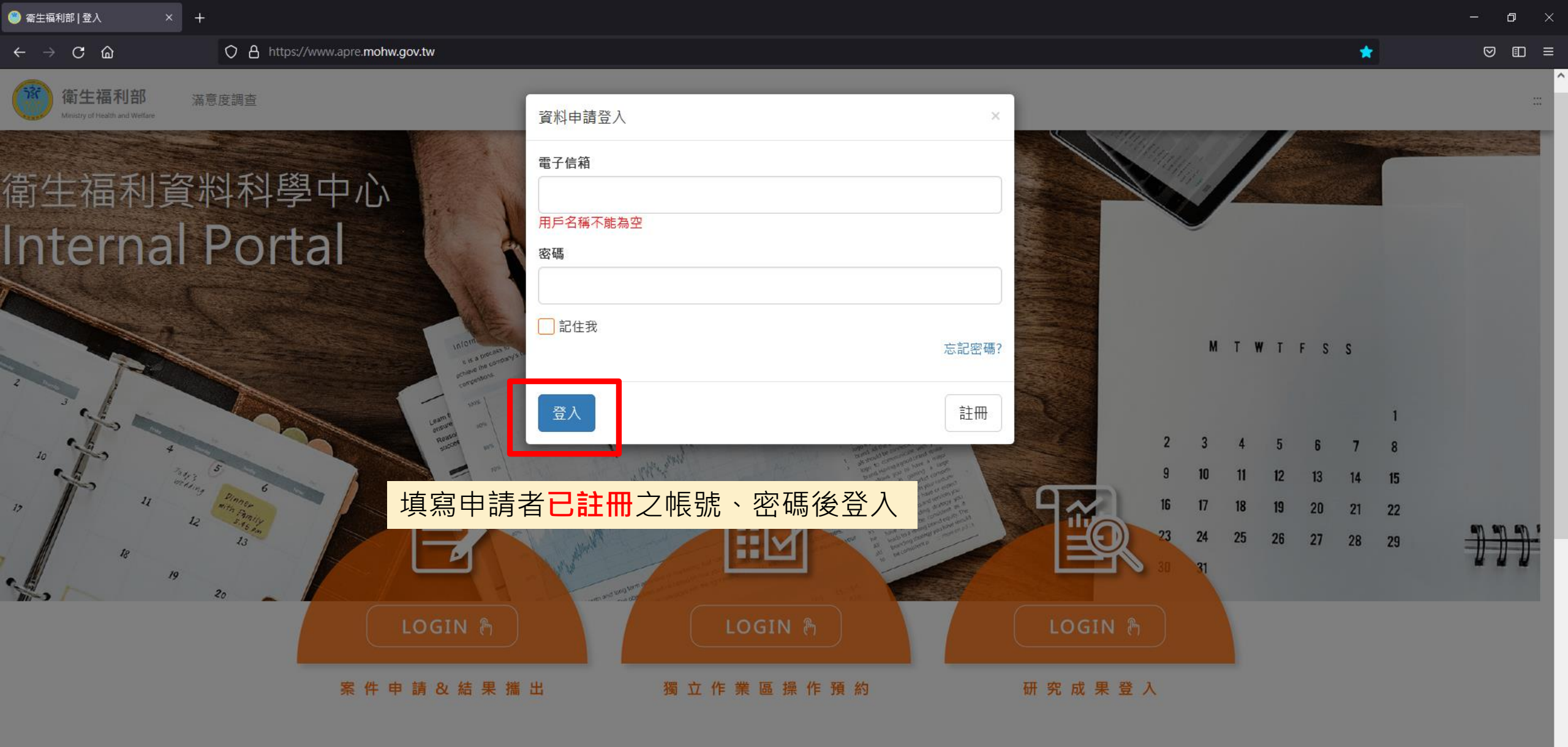

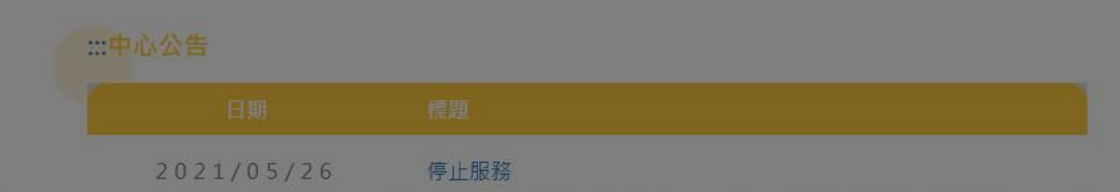

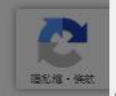

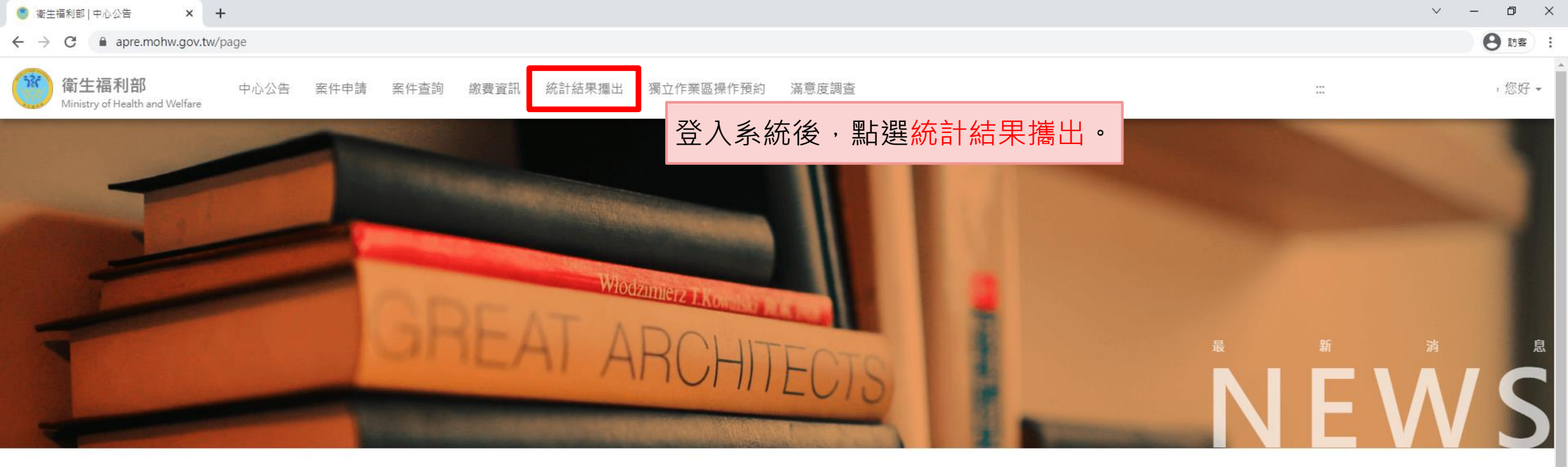

## ::: 中心公告

| 日期             | 標題                          |  |
|----------------|-----------------------------|--|
| 2021-05-26     | 停止服務                        |  |
| 2021-02-18     | 分中心暫停營運                     |  |
| <br>2020-12-18 | 新申請案資料使用年限自110年1月1日起調整為2年公告 |  |
|                |                             |  |

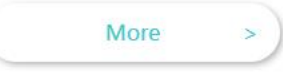

| 進行中 | 中案件     |      |            |   |
|-----|---------|------|------------|---|
|     | 案件編號    | 計畫名稱 | 到期時間       |   |
|     | H110208 | 11   | 2023-10-05 | 7 |

| <b>衛生福利部</b> 中心公告<br>Ministry of Health and Welfare | 案件申請 案件    | 牛查詢 繳費資 | 翻 統計結果攜出 獨立作業區操作         | 乍預約 滿意度調查 | Km     |         |         |                                                   |                           | ,您好 ▼ |
|-----------------------------------------------------|------------|---------|--------------------------|-----------|--------|---------|---------|---------------------------------------------------|---------------------------|-------|
|                                                     | 統計結果攜出     |         |                          |           |        |         |         |                                                   |                           |       |
|                                                     | 申請日期       | 案件編號    | 申請單號                     | 分中心作業區    | 攜出申請類別 | 第幾<br>份 | 申請狀態    | 內容與下載                                             |                           |       |
| 頁面列出該申請人所<br>有案件之所有摧出由                              | 2021-10-13 | H110209 | 20211013_H110209_test2-1 | 本部資料中心    | 1      | 1       | 指出申請已通過 | 檢視                                                |                           |       |
| 清·依申請日期及案                                           | 2021-10-13 | H110210 | 20211013_H110210_test1-1 | 本部資料中心    | 2      | 1       | 指出申請已通過 | 檢視                                                |                           |       |
| 件編號排序。<br>每頁顯示10筆,若超                                | 2021-10-13 | H110210 | 20211013_H110210_test2-2 | 本部資料中心    | 2      | 2       | 攜出申請審核中 | 檢視                                                |                           |       |
| 過10筆,可點選下一<br>頁查看。                                  | 2021-10-13 | H110211 | 20211013_H110211_test1-2 | 本部資料中心    | 2      | 2       | 攜出申請審核中 | 由申請別                                              | 能可確認目                     |       |
|                                                     | 2021-10-13 | H110211 | 20211013_H110211_test2-1 | 本部資料中心    | 2      | 1       | 攜出申請審核中 | 加墙山延度。<br>1. <u>攜出申請審核中</u> :<br>該份攜出目前仍在<br>審核中。 | 目請審核中:                    |       |
|                                                     | 2021-10-14 | H110209 | 20211014_H110209_test1-1 | 本部資料中心    | 1      | 1       | 攜出申請末通嫚 |                                                   | 島出目前仍在<br>□ •             |       |
|                                                     | 2021-10-14 | H110209 | 20211014_H110209_test1-2 | 本部資料中心    | 3      | 2       | 攜出申請塞核中 | 2. <u>攜出</u> 国<br>該份推                             | ∃請已通過:<br>畫出已審查诵          |       |
|                                                     | 2021-10-14 | H110210 | 20211014_H110210_test1-1 | 本部資料中心    | 2      | 1       | 攜出申請審核中 | 過並已<br>3 進中回                                      | 可下載檔案。<br>目書 主通過:         |       |
|                                                     | 2021-10-14 | H110211 | 20211014_H110211_test2-1 | 本部資料中心    | 3      | 1       | 攜出申請審核中 | 5. <u>適山</u><br>該份挑                               | <u>当明不迎迎</u> ,<br>畫出因故退件。 |       |
|                                                     | 2021-10-15 | H110209 | 20211015_H110209_test1-1 | 本部資料中心    | 2      | 1       | 攜出申請審核中 | 檢視                                                |                           |       |
|                                                     | 上一頁12下一頁   | ]       |                          |           |        |         |         | ٤ ١                                               | i                         | -     |

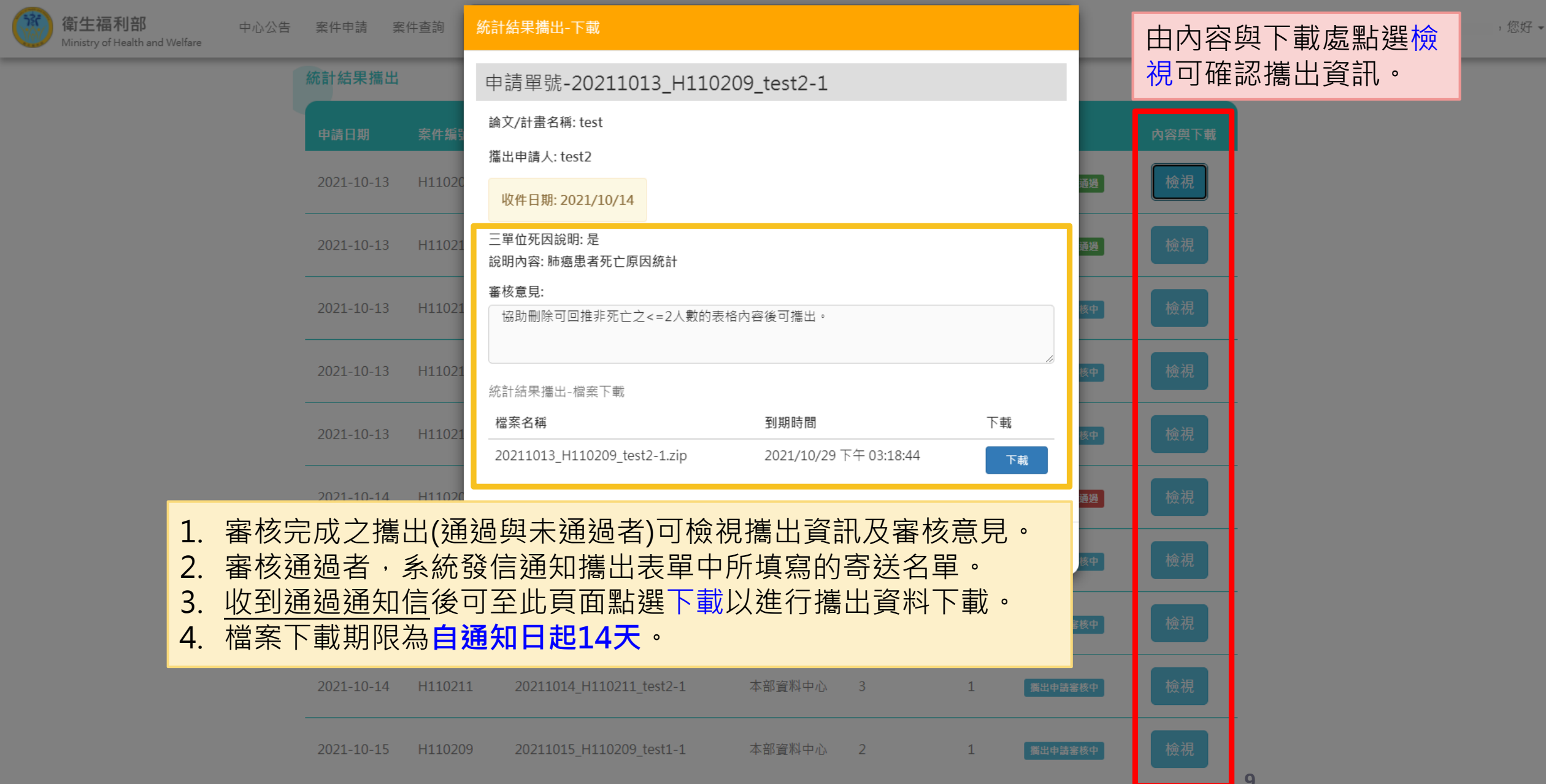

8 訪客 :

o ×